# SINGAPORE POOLS ACCOUNT **TRANSACTION HISTORY GUIDE**

\*\*\*\*\*\*\*\*\*\*

Bet With Care. Helpline: 1800-6-668-668

| S      |         |              |         |          | Responsible Play     | Sports & Lottery Services | Sports & Lottery FAQ | Corporate    | ENG                    | # <u></u> |
|--------|---------|--------------|---------|----------|----------------------|---------------------------|----------------------|--------------|------------------------|-----------|
| Sports | Lottery | Horse Racing | Account |          |                      | Username                  | Password             | GIN Forgot L | ogin? <mark>S</mark> I | GN UP     |
|        |         |              |         |          |                      |                           |                      |              |                        |           |
|        |         |              |         | LOGIN    |                      | Forgot Login?             |                      |              |                        |           |
|        |         |              |         | Username |                      |                           |                      |              |                        |           |
|        |         |              |         | Password |                      |                           |                      |              |                        |           |
|        |         |              |         |          |                      |                           |                      |              |                        |           |
|        |         |              |         |          |                      | LOGIN                     |                      |              |                        |           |
|        |         |              |         |          | Don't have an accour | t vet? Sign up here.      |                      |              |                        |           |
|        |         |              | _       |          |                      |                           |                      |              |                        |           |

# WEB

• Log in to your account and go to "Account" tab, select "Transaction History".

### APP

• Log in to your account and go to "Account" tab, select "Transaction History". Tap on arrow icon (>) to view transaction history details.

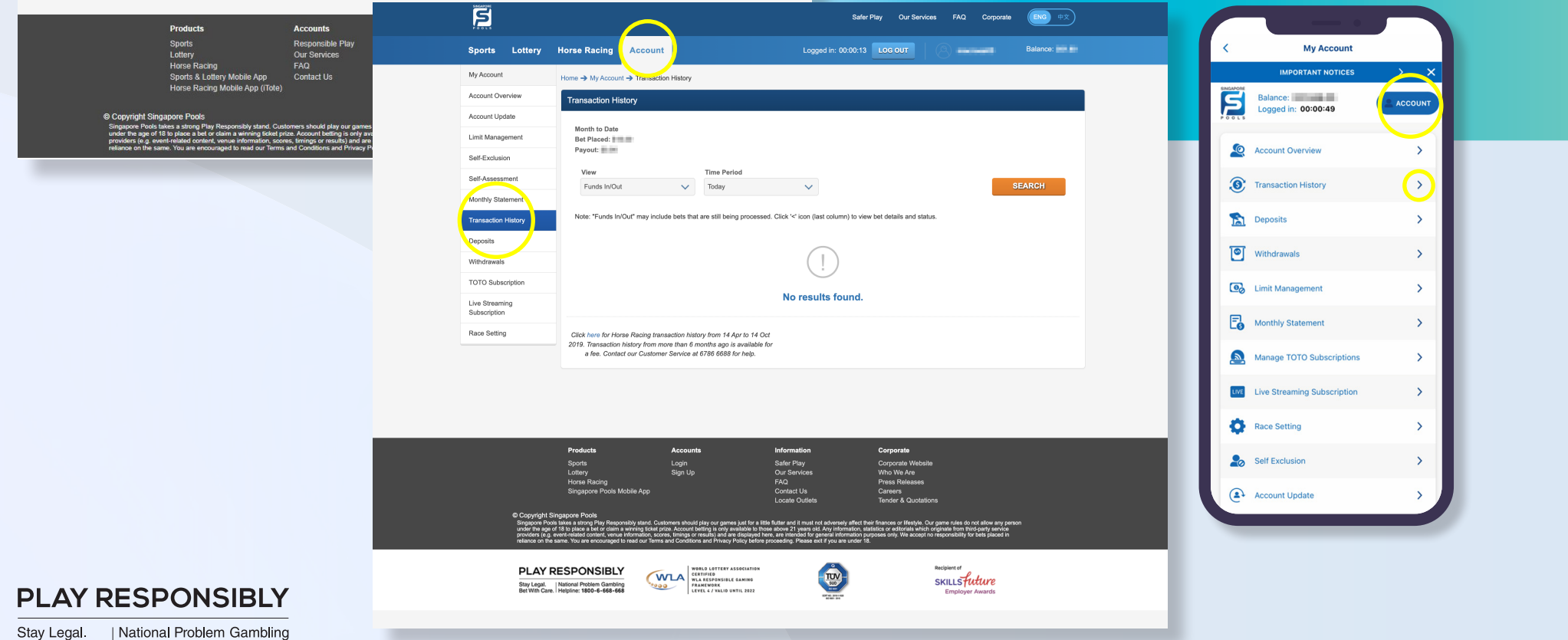

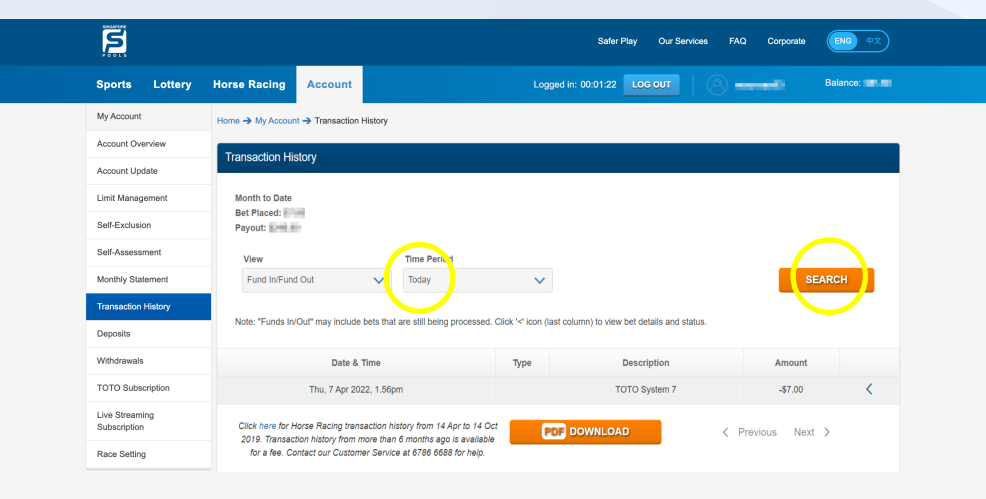

### WEB

• The view for "Time Period" is always default to "Today". Set the Time Period based on your requirement and click Search.

### APP

• The view for "Time Period" is always default to "Today". Tap on "Filter" button to view other time periods. Set the Time Period based on your requirement and tap on Apply. Note that Time Period is based on transaction date.

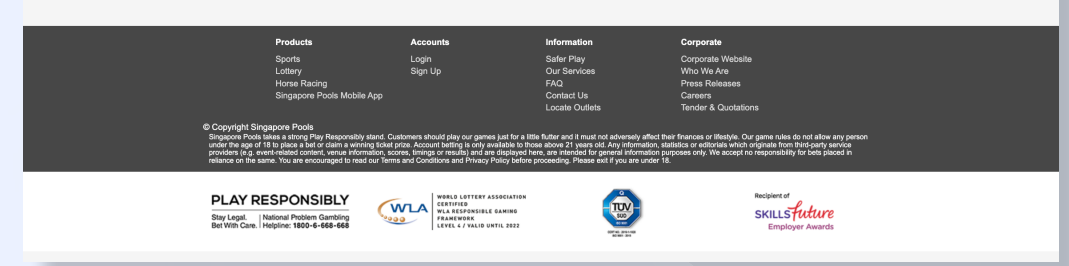

# <text>

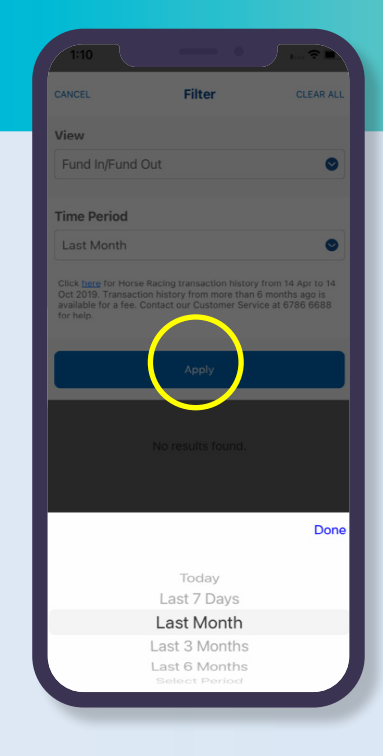

# PLAY RESPONSIBLY

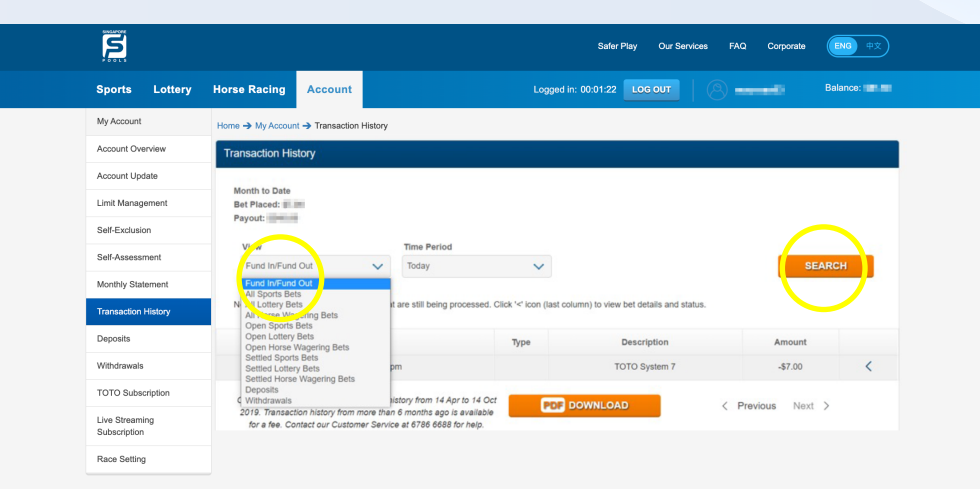

### WEB

• Customise your search based on the bet type and bet status and click Search.

### APP

• Customise your search based on the bet type and bet status and tap Apply.

Note: In the event of live betting, customer can filter by product to check on the bet status which will also include "pending" bets.

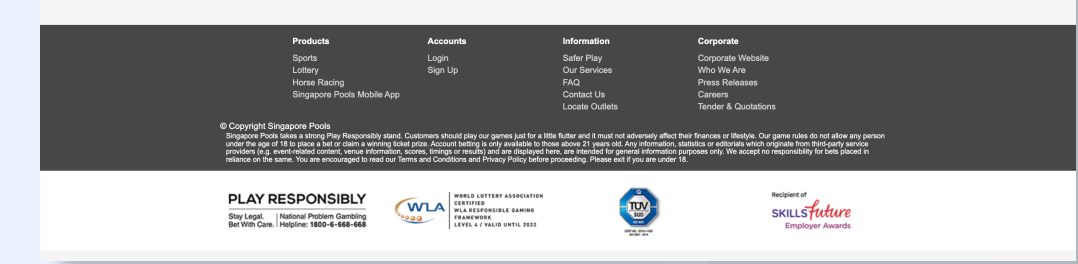

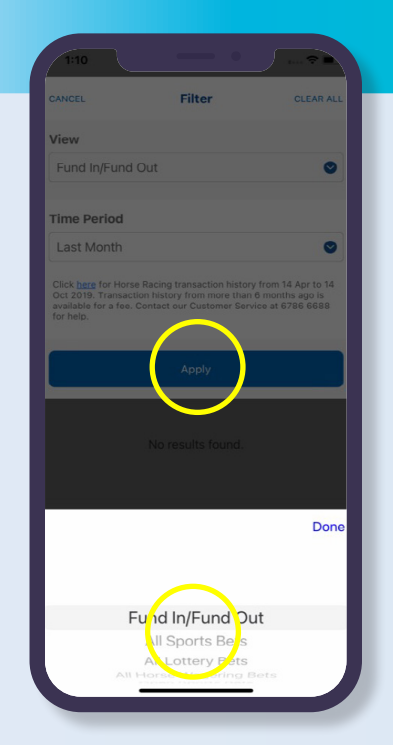

# **PLAY RESPONSIBLY**

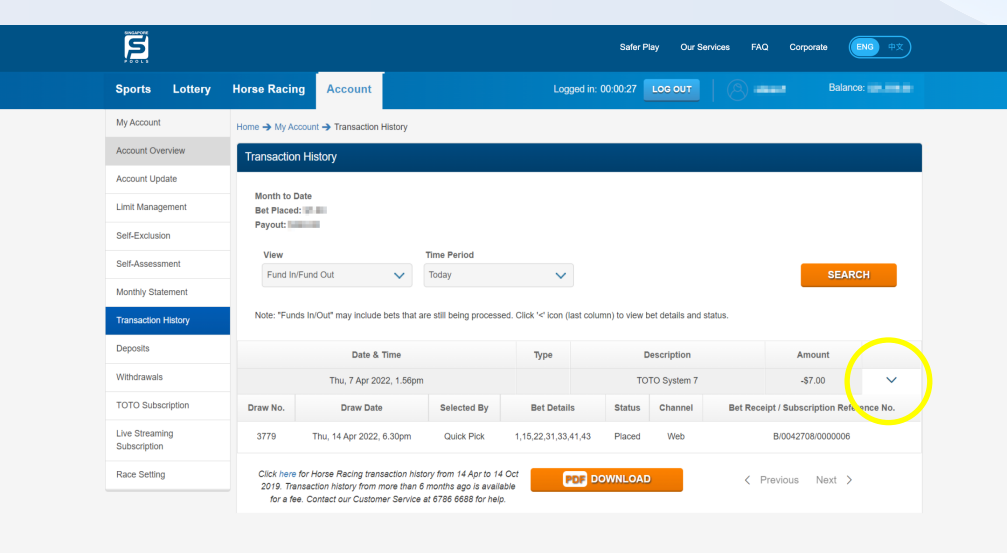

### WEB

• Click on the arrow icon (v) to view the bet details.

# APP

• Tap on the selected bet to expand the bet details.

*Friendly tip:* Always check your transaction history after bet placement to ensure your bet is successfully placed.

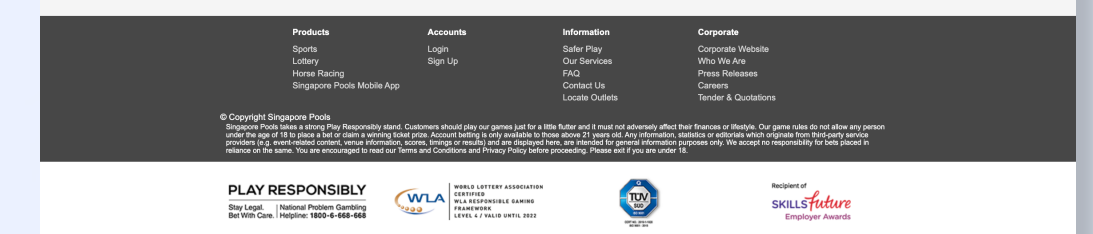

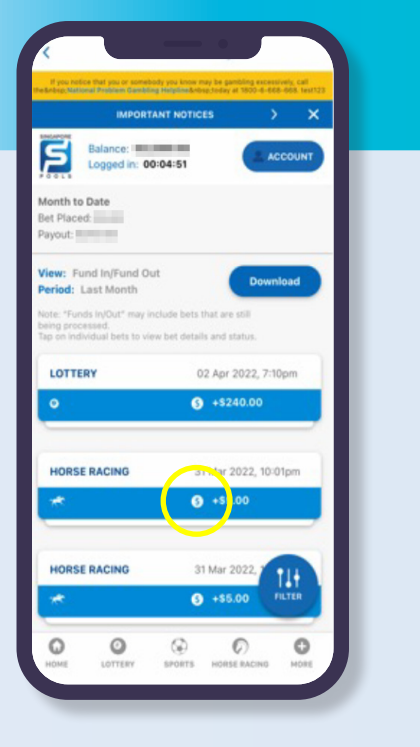

# **PLAY RESPONSIBLY**

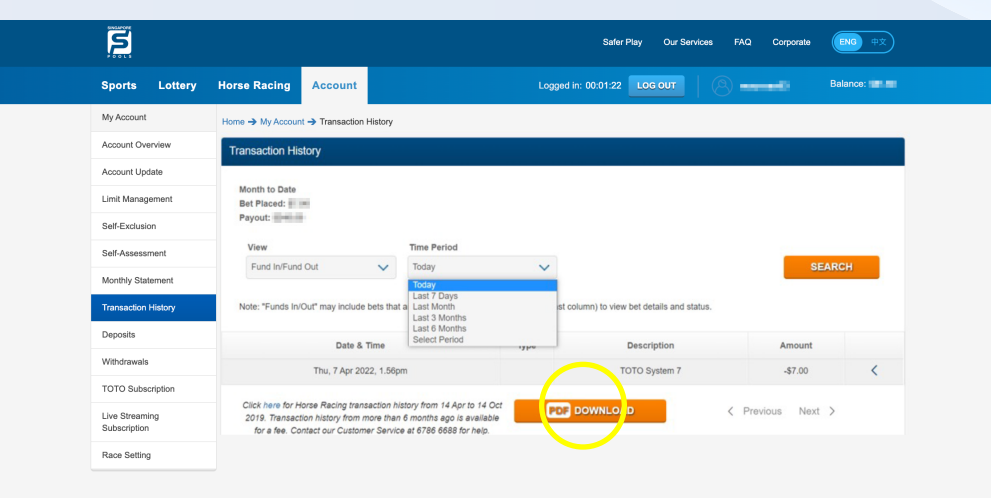

### WEB

• Click on "Download" button to save a copy of your transaction history in PDF format.

### APP

• Tap on 'Download' button to save a copy of your transaction history in PDF format.

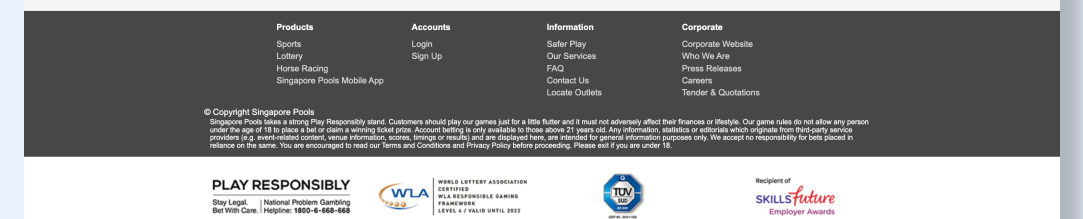

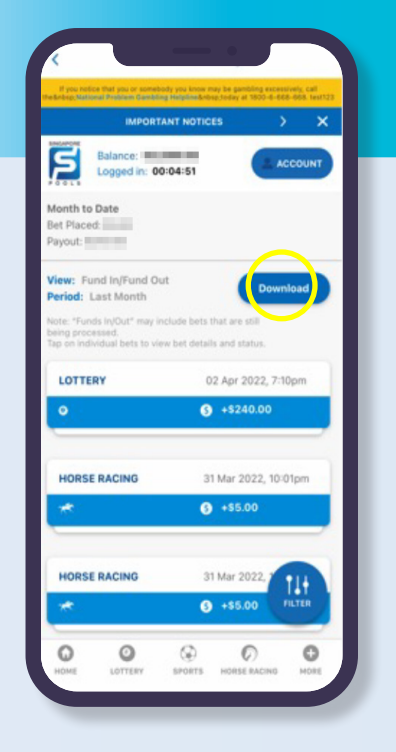

# **PLAY RESPONSIBLY**

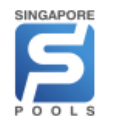

# SINGAPORE POOLS ACCOUNT

ACCOUNT NUMBER:

# TRANSACTION HISTORY

Page 1 of 1 Generated on 07/04/2022 13:46

From 9 March 2022 to 7 April 2022

| TRANSACTI<br>ON DATE &<br>TIME | ТҮРЕ                     | CHANNEL          | SELECTION / DETAILS                                                        | AMOUNT    | DRAW /<br>EVENT<br>DATE &<br>TIME | STATUS / RECEIPT<br>NO.      | PAYOUT /<br>WINNINGS |
|--------------------------------|--------------------------|------------------|----------------------------------------------------------------------------|-----------|-----------------------------------|------------------------------|----------------------|
| 30 Mar 2022<br>09:22 AM        | Deposit                  | Phone<br>(Agent) | CSH-D-Y                                                                    | \$ 500.00 | -                                 | -                            | -                    |
| 31 Mar 2022<br>02:44 PM        | TOTO<br>TOTO<br>Ordinary | Web              | 1,2,3,4,5,6<br>Self Pick                                                   | \$ 1.00   | 31 Mar 2022<br>06:30 PM           | Settled<br>B/0042708/0000004 | \$ 20,834.00         |
| 31 Mar 2022<br>02:44 PM        | TOTO<br>TOTO<br>Ordinary | Web              | 13,16,19,25,36,47<br>Self Pick                                             | \$ 1.00   | 31 Mar 2022<br>06:30 PM           | Settled<br>B/0042708/0000004 | \$ 0.00              |
| 31 Mar 2022<br>02:44 PM        | 4D Ordinary<br>(Big)     | Web              | 1234<br>Self Pick                                                          | \$ 2.00   | 02 Apr 2022<br>06:30 PM           | Settled<br>B/0042708/0000004 | \$ 240.00            |
| 31 Mar 2022<br>02:44 PM        | 4D Ordinary<br>(Big)     | Web              | 6456<br>Self Pick                                                          | \$ 1.00   | 02 Apr 2022<br>06:30 PM           | Settled<br>B/0042708/0000004 | \$ 0.00              |
| 31 Mar 2022<br>02:45 PM        | Football                 | Web              | German League - Freiburg vs<br>Bayern Munich - 1X2<br>Bayern Munich @ 1.40 | \$ 2.00   | 02 Apr 2022<br>09:30 PM           | Placed<br>O/0050788/0000001  | -                    |
| 31 Mar 2022<br>02:47 PM        | Horse<br>Wagering        | Web              | U1 AU2 PLA 3                                                               | \$ 5.00   | 31 Mar 2020<br>09:50 AM           | Settled<br>02800683          | \$ 5.00              |
| 31 Mar 2022<br>02:47 PM        | Horse<br>Wagering        | Web              | U1 AU2 WIN 3                                                               | \$ 5.00   | 31 Mar 2020<br>09:50 AM           | Settled<br>02800682          | \$ 5.00              |
| 31 Mar 2022<br>02:56 PM        | TOTO<br>TOTO<br>Ordinary | Web              | 2,4,20,25,27,41<br>Quick Pick                                              | \$ 1.00   | 31 Mar 2022<br>06:30 PM           | Settled<br>B/0042708/0000005 | \$ 0.00              |

# Transaction history in pdf. (Web/App)

PLAY RESPONSIBLY Stay Legal. National Problem Gambling Bet With Care. Helpline: 1800-6-668-668

| Country Lattern                                      |                                                                                                    |                                                                                                    |                                                                                     |                                                                                                    |                                                                                                    |                                                                                                    |             |
|------------------------------------------------------|----------------------------------------------------------------------------------------------------|----------------------------------------------------------------------------------------------------|-------------------------------------------------------------------------------------|----------------------------------------------------------------------------------------------------|----------------------------------------------------------------------------------------------------|----------------------------------------------------------------------------------------------------|-------------|
| Sports Lottery                                       | Horse Racing                                                                                                    | Account                                                                                                    |                                                                                     | Logged in:                                                                                                    | 00:00:27 LOG OUT                                                                                                    | Bala                                                                                                    |             |
| My Account                                           | Home -> My Accou                                                                                                    | int → Transaction History                                                                                                    |                                                                                     |                                                                                                    |                                                                                                    |                                                                                                    |             |
| Account Overview                                     | Transaction H                                                                                                    | istory                                                                                                    |                                                                                     |                                                                                                    |                                                                                                    |                                                                                                    |             |
| Account Update                                       |                                                                                                    |                                                                                                    |                                                                                     |                                                                                                    |                                                                                                    |                                                                                                    |             |
| Limit Management                                     | Bet Placed:                                                                                                    |                                                                                                    |                                                                                     |                                                                                                    |                                                                                                    |                                                                                                    |             |
| Self-Exclusion                                       | Payout:                                                                                                    |                                                                                                    |                                                                                     |                                                                                                    |                                                                                                    |                                                                                                    |             |
| Self-Assessment                                      | View<br>Fund In/Fu                                                                                                    | nd Out                                                                                                    | Time Period                                                                         | ~                                                                                                    |                                                                                                    | SEA                                                                                                    | RCH         |
| Monthly Statement                                    |                                                                                                    | •                                                                                                    |                                                                                     | •                                                                                                    |                                                                                                    |                                                                                                    |             |
| Transaction History                                  | Note: "Funds I                                                                                                    | n/Out" may include bets tha                                                                                                    | t are still being processe                                                          | ed. Click '<' icon (last colu                                                                                                    | imn) to view bet details and sta                                                                                                    | tus.                                                                                                    |             |
| Deposits                                             |                                                                                                    | Date & Time                                                                                                    |                                                                                     | Туре                                                                                                    | Description                                                                                                    | Amount                                                                                                    |             |
| Withdrawals                                          |                                                                                                    | Thu, 7 Apr 2022, 1.56p                                                                                                    | om                                                                                  |                                                                                                    | TOTO System 7                                                                                                    | -\$7.00                                                                                                    | ~           |
| TOTO Subscription                                    | Draw No.                                                                                                    | Draw Date                                                                                                    | Selected By                                                                         | Bet Details                                                                                                    | Statu Channel                                                                                                    | Bet Receipt / Subscription Re                                                                                                    | ference No. |
| Live Streaming<br>Subscription                       | 3779                                                                                                    | Thu, 14 Apr 2022, 6.30pm                                                                                                    | Quick Pick                                                                          | 1,15,22,31,33,41,43                                                                                                    | Placed Web                                                                                                    | B/0042708/0000006                                                                                                    | 3           |
| Race Setting                                         | Click here for<br>2019. Transa                                                                                                    | Horse Racing transaction h<br>ction history from more than                                                                                                    | istory from 14 Apr to 14<br>16 months ago is availa                                 |                                                                                                    | OWNLOAD                                                                                                    | < Previous Next                                                                                                    | >           |
|                                                      | for a fee. (                                                                                                    | Contact our Customer Servio                                                                                                    | e at 6786 6688 for help.                                                            |                                                                                                    |                                                                                                    |                                                                                                    |             |
|                                                      | for a fee. (                                                                                                    | lantact our Customer Servic                                                                                                    | e at 6786 6688 for heip                                                             |                                                                                                    |                                                                                                    |                                                                                                    |             |
| © Copyright<br>Engages #<br>product #<br>milliona et | For a fee. C<br>Products<br>Sports<br>Lottary<br>Honse Facing<br>Single Peolo<br>Solg lakes a strong Pay Teles<br>Solg lakes a strong Pay Teles<br>Solg lakes a strong Pay Teles<br>of a strong Pay Teles<br>of a strong Pay Teles<br>o | Account<br>Logn<br>Sign Up<br>Mobile App<br>control participations and control<br>a information, corres, parting on<br>a information, corres, parting on<br>a strongen participation of the second | e ef 0786 6688 for help<br>10<br>10<br>10<br>10<br>10<br>10<br>10<br>10<br>10<br>10 | Information<br>Sater Play<br>Our Sarkose<br>FAQ<br>Contact Us<br>Locate Outer<br>Is subce of humit of Advert<br>reversite of advert<br>reversite of the outer<br>reversite of the outer<br>reversite of the outer<br>set of your outer<br>set of your | Corporate<br>Corporate Webai<br>Who We Are<br>Press Releases<br>Careers<br>Tander & Quotati<br>version careers of theyte<br>content care of theyte<br>devices of the corporation<br>for the corporation of theyte | Se<br>ons<br>Se estimate status do ner adverse ner y services<br>de general teste de la service y services<br>de consecutive y for best planed in |             |

# Example of a quick-pick TOTO bet. (Web/App)

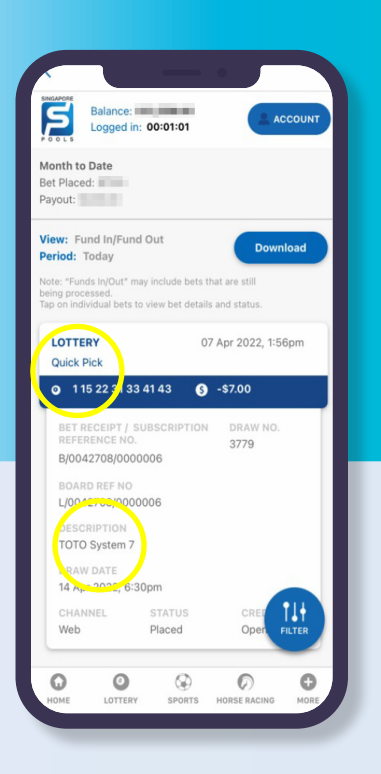

# **PLAY RESPONSIBLY**

| S                                               |                                                                                                    | Safer Play Our Services FAQ Corporate                                                                                                    |
|-------------------------------------------------|----------------------------------------------------------------------------------------------------|----------------------------------------------------------------------------------------------------|
| Sports Lottery                                  | Horse Racing Account                                                                                                    | Logged in: 00:00.27 LOC OUT Balance: Balance:                                                                                                    |
| My Account                                      | Home → My Account → Transaction History                                                                                                    | у                                                                                                    |
| Account Overview                                | Transaction History                                                                                                    |                                                                                                    |
| Account Update                                  |                                                                                                    |                                                                                                    |
| Limit Management                                | Month to Date<br>Bet Placed:                                                                                                    |                                                                                                    |
| Self-Exclusion                                  | Payout:                                                                                                    |                                                                                                    |
| Self-Assessment                                 | View                                                                                                    | Time Period                                                                                                    |
| Monthly Statement                               |                                                                                                    | IUUdy V                                                                                                    |
| Transaction History                             | Note: "Funds In/Out" may include bets th                                                                                                    | hat are still being processed. Click '<' icon (last column) to view bet details and status.                                                                                                    |
| Deposits                                        | Date & Time                                                                                                    | Type Description Amount                                                                                                    |
| Withdrawals                                     | Thu, 7 Apr 2022, 3.46pm                                                                                                    | n 4D Ordinary (Big &mall)                                                                                                    |
| TOTO Subscription                               | Draw No. Draw Date                                                                                                    | Selected By Bet Details tatus nannel Bet Receipt / Subscription Reference No.                                                                                                    |
| Live Streaming<br>Subscription                  | 4877 Sat, 16 Apr 2022, 6.30pm                                                                                                    | a Self Pick 1889 - Big \$1 Small \$1 Placed Web B/0042708/0000007                                                                                                    |
| Race Setting                                    | Click here for Horse Racing transaction<br>2019. Transaction history from more th<br>for a fee. Contact our Customer Ser                                                                  | thistory from 14 Apr to 14 Oct     POS DOWINLOAD     Previous Next >     the available     Previous Next >                                                                                                    |
|                                                 |                                                                                                    |                                                                                                    |
| © Copyright<br>Singapore Pr                     | Products Accor<br>Sports Login<br>Lottery Sign L<br>Horse Racing<br>Singapore Pools Mobile App<br>Singapore Pools                                                                         | Information         Corporate<br>Corporate Website           jp         Out Services         Who Wa Are           jp         Out Services         Who Wa Are           Contract Us         Careers Roleases           Contract Us         Careers           Locate Outletion         Tender & Quotations                                                                                                    |
| under the ag<br>providers (e.<br>reliance on th | e of 18 to place a bet or claim a winning sloket prize. Accour<br>g. event-related content, venue information, scores, timings<br>te same. You are encouraged to read our Terms and Condi | nt betting private provide service and the service of the service statistics or calculate since originate from Netocarty service<br>or meanly and a service provide of the service of the originate statistics or calculate since originate from Netocarty service<br>boxes and hermaly Neticy Anthe providency. Please set () you and where () is                                                                                                    |
| PLAY<br>Stay Legal.<br>Bet With Car             | RESPONSIBLY<br>National Problem Gambling<br>re. Helpline: 1800-6-668-668                                                                                                    | Walks CIFFER ASSECTIONS<br>CERTIFIC CONTROL CARRIER<br>PROVIDED AND ADDRESS AND ADDRESS ADDRESS AD |

# Example of a self-pick 4-D bet. (Web/App)

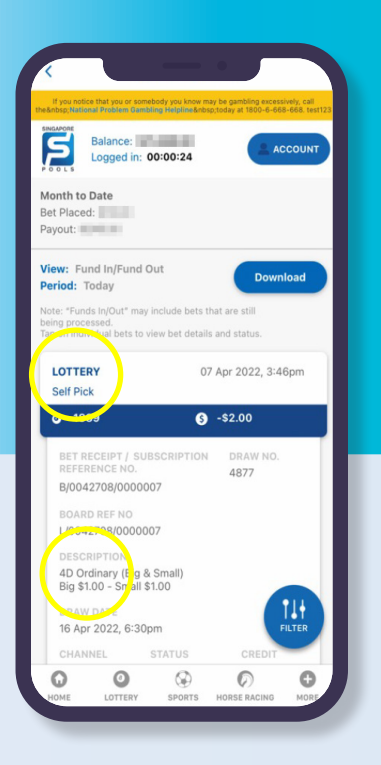

# **PLAY RESPONSIBLY**

| S                                                                     |                                                                                                    |                                                                                                    | Sa                                                                                                    | ifer Play Our Servic                                                                                             | es FAQ                                                        | Corporate                                               | e ENG +X          |  |
|-----------------------------------------------------------------------|----------------------------------------------------------------------------------------------------|----------------------------------------------------------------------------------------------------|----------------------------------------------------------------------------------------------------|----------------------------------------------------------------------------------------------------|---------------------------------------------------------------|---------------------------------------------------------|-------------------|--|
| Sports Lottery                                                        | Horse Racing Account                                                                                                    |                                                                                                    | Logged in: 00:00:                                                                                                    | 27 LOG OUT                                                                                                    | 8                                                             | -                                                       | Balance:          |  |
| My Account                                                            | Home → My Account → Transactio                                                                                                    | n History                                                                                                    |                                                                                                    |                                                                                                    |                                                               |                                                         |                   |  |
| Account Overview                                                      | Transaction History                                                                                                    |                                                                                                    |                                                                                                    |                                                                                                    |                                                               |                                                         |                   |  |
| Account Update                                                        |                                                                                                    |                                                                                                    |                                                                                                    |                                                                                                    |                                                               |                                                         |                   |  |
| Limit Management                                                      | Month to Date<br>Bet Placed:                                                                                                    |                                                                                                    |                                                                                                    |                                                                                                    |                                                               |                                                         |                   |  |
| Self-Exclusion                                                        | Payout:                                                                                                    |                                                                                                    |                                                                                                    |                                                                                                    |                                                               |                                                         |                   |  |
| Self-Assessment                                                       | View                                                                                                    | Time Period                                                                                                    |                                                                                                    |                                                                                                    |                                                               |                                                         | SEARCH            |  |
| Monthly Statement                                                     |                                                                                                    | • Iouty                                                                                                    | •                                                                                                    |                                                                                                    |                                                               |                                                         | OLANON            |  |
| Transaction History                                                   | Note: "Funds In/Out" may inclus                                                                                                    | de bets that are still being proces:                                                                                                    | sed. Click '<' icon (last column) to                                                                                                    | view bet details and state                                                                                       | JS.                                                           |                                                         |                   |  |
| Deposits                                                              | Date                                                                                                    | & Time                                                                                                    | Туре                                                                                                    | Description                                                                                                    |                                                               | Amou                                                    | int               |  |
| Withdrawals                                                           | Thu, 7 Apr 2                                                                                                    | 2022, 2 Copin                                                                                                    |                                                                                                    | Chelsea @ 1.20                                                                                                   |                                                               | -\$5.0                                                  | 0 ~               |  |
| TOTO Subscription                                                     | Start Time                                                                                                    | Competition                                                                                                    | Bet Details                                                                                                    | Bet type                                                                                                    | Channel                                                       | Status                                                  | Bet Receipt       |  |
| Live Streaming<br>Subscription                                        | Fri, 8 Apr 2022, 10.00pm                                                                                                    | English League Champ                                                                                                    | Chelsea vs West Ham-Chelsea@                                                                                                    | §1.20 1X2                                                                                                    | Web                                                           | Placed                                                  | O/0050788/0000002 |  |
| Race Setting                                                          | Click here for Horse Racing tre<br>2019. Transaction history from                                                                                                    | no oction history from Apr to 1<br>n more and 6 months ago is avail                                                                                                    | 4 Oct PDF DOWNL                                                                                                    | .OAD                                                                                                    | < Pre                                                         | evious N                                                | lext >            |  |
|                                                                       |                                                                                                    |                                                                                                    |                                                                                                    |                                                                                                    |                                                               |                                                         |                   |  |
| © Copyright S                                                         | Products<br>Sports<br>Lottary<br>Horse Racing<br>Singapore Pools Mobile App<br>Singapore Pools                                                                                                    | Login<br>Sign Up                                                                                                    | Information<br>Safer Play<br>Our Services<br>FAQ<br>Contact Us<br>Locate Outlets                                                                                                   | Corporate Website<br>Who We Are<br>Press Releases<br>Careers<br>Tender & Quotatio                                |                                                               |                                                         |                   |  |
| Singapore Poc<br>under the age<br>providers (e.g.,<br>reliance on the | XII SIXUE a Strong Play Responsibly stand. Cust<br>of 18 to place a bet or claim a winning Scket pri<br>event-related content, venue information, score<br>a same. You are encouraged to read our Terms | omens should play our games just for a 1<br>ze. Account betting is only available to th<br>es, timings or results) and are displayed<br>and Conditions and Privacy Policy befor | the futforf and it must not adversely affect<br>hose above 21 years old. Any information<br>here, are intended for general informatio<br>e proceeding. Please exit if you are unde | It their finances or lifestyle. Or<br>I, statistics or editorials which<br>n purposes only. We accept n<br>r 18. | If game rules do<br>originate from thi<br>o responsibility fo | not allow any p<br>rd-party service<br>r bets placed in | erson -           |  |
| PLAY F<br>Stay Legal.<br>Bot With Care                                | RESPONSIBLY<br>National Problem Gambling<br>Helpline: 1800-6-668-668                                                                                                    | WORLD LOTTERY ASSOCIATION<br>CERTIFIED<br>WLA RESPONSIBLE GAMING<br>FRAMEWORK<br>LEVEL 4 / VALID UNTIL 2022                                                                     | Ŵ                                                                                                    |                                                                                                    | Recipient of<br>SKILLS FU<br>Employer                         | ture<br>Awards                                          |                   |  |

# Example of a SPORT bet. (Web/App)

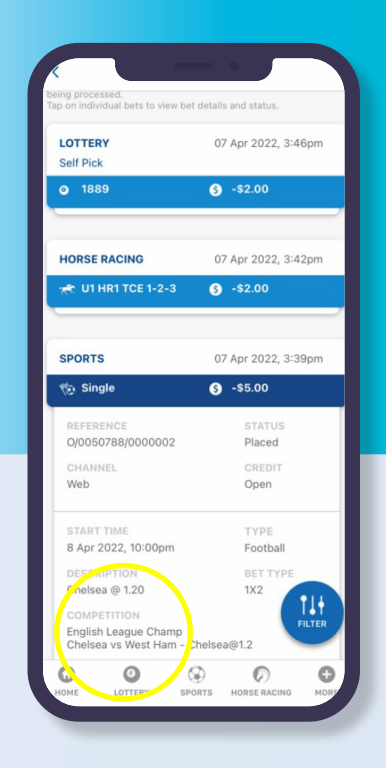

# **PLAY RESPONSIBLY**

| ş                             |                                                                  |                                                                                                    |                                                                                                    |                                                                                                    |                                                                                                    | Safer Play Our Services                                                                                                    | FAQ Corporate                                                                                       | ENG 中文     |
|-------------------------------|------------------------------------------------------------------|----------------------------------------------------------------------------------------------------|----------------------------------------------------------------------------------------------------|----------------------------------------------------------------------------------------------------|----------------------------------------------------------------------------------------------------|----------------------------------------------------------------------------------------------------|----------------------------------------------------------------------------------------------------|------------|
| Sports                        | Lottery                                                          | Horse Racing                                                                                                    | Account                                                                                                    |                                                                                                    | Logged in: 0                                                                                                    | 0:00:27 LOG OUT                                                                                                    | Bala                                                                                                | ince:      |
| My Account                    |                                                                  | Home -> My Account                                                                                                  | → Transaction Hist                                                                                                | ory                                                                                                    |                                                                                                    |                                                                                                    |                                                                                                    |            |
| Account Over                  | view                                                             | Transaction His                                                                                                    | tory                                                                                                    |                                                                                                    |                                                                                                    |                                                                                                    |                                                                                                    |            |
| Account Upda                  | ite                                                              |                                                                                                    | · ·                                                                                                    |                                                                                                    |                                                                                                    |                                                                                                    |                                                                                                    |            |
| Limit Manage                  | ment                                                             | Month to Date<br>Bet Placed:                                                                                        | -                                                                                                    |                                                                                                    |                                                                                                    |                                                                                                    |                                                                                                    |            |
| Self-Exclusion                | 1                                                                | Payout:                                                                                                    |                                                                                                    |                                                                                                    |                                                                                                    |                                                                                                    |                                                                                                    |            |
| Self-Assessm                  | ent                                                              | View                                                                                                    |                                                                                                    | Time Period                                                                                                    |                                                                                                    |                                                                                                    | _                                                                                                   |            |
| Monthly State                 | ement                                                            | Fund In/Fund                                                                                                    | Out                                                                                                    | Today                                                                                                    | ~                                                                                                    |                                                                                                    | SEA                                                                                                 | ARCH       |
| Transaction H                 | listory                                                          | Note: "Funds In/0                                                                                                   | Out" may include bet                                                                                              | s that are still being proce                                                                                                    | essed. Click '<' icon (last colun                                                                                           | nn) to view bet details and status.                                                                                                    |                                                                                                    |            |
| Deposits                      |                                                                  |                                                                                                    | Date & Tim                                                                                                    | 10                                                                                                    | Туре                                                                                                    | Description                                                                                                    | Amount                                                                                              |            |
| Withdrawals                   |                                                                  |                                                                                                    | Thu, 7 Apr 2022,                                                                                                  | 3.42pm                                                                                                    |                                                                                                    | HR1                                                                                                    | -\$2.00                                                                                             | ~          |
| TOTO Subscr                   | iption                                                           | Start                                                                                                    | Time                                                                                                    | ACCOUN                                                                                                    | T_HISTORY_DRILL_DOWN_                                                                                                    | пскетір в                                                                                                    | et Details Chanr                                                                                    | nel Status |
| Live Streamin<br>Subscription | g                                                                | Tue, 07 Apr 2                                                                                                    | 020, 12:30pm                                                                                                    |                                                                                                    | 02800AA0                                                                                                    | U1 H                                                                                                    | R1 TCE 1-2-3 Wet                                                                                    | > Placed   |
| Race Setting                  |                                                                  | Click here for Ho<br>2019. Transacti                                                                                | orse Racing transact<br>ion history from more                                                                     | ion history from 14 Apr to<br>than 6 months ago is av                                                                                    | 14 Oct PDF DO                                                                                                    | WNLOAD                                                                                                    | C Previous Next                                                                                     | >          |
|                               |                                                                  | Products                                                                                                    | ۵cc                                                                                                    | -00095                                                                                                    | Information                                                                                                    | Convertie                                                                                                    |                                                                                                    |            |
|                               |                                                                  | Sports                                                                                                    | Log                                                                                                    | in                                                                                                    | Safer Play                                                                                                    | Corporate Website                                                                                                    |                                                                                                    |            |
|                               |                                                                  | Lottery<br>Horse Racing                                                                                             | Sigr                                                                                                    | ιυρ                                                                                                    | FAQ                                                                                                    | Who we Are<br>Press Releases                                                                                                    |                                                                                                    |            |
|                               |                                                                  | Singapore Pools Mi                                                                                                  | obile App                                                                                                    |                                                                                                    | Contact Us<br>Locate Outlets                                                                                                | Careers<br>Tender & Quotations                                                                                                    |                                                                                                    |            |
|                               | Copyright S<br>Singapore Poo<br>under the age<br>providers (e.g. | Singapore Pools<br>of takes a strong Play Respon<br>of 18 to place a bet or claim a<br>event-related content, venue | nsibly stand. Customers :<br>i winning ticket prize. Acc<br>information, scores, timin<br>n read our Terms and Co | should play our games just for<br>ount betting is only available to<br>ngs or results) and are display<br>eviliates and Private Director | a little flutter and it must not adverse<br>o those above 21 years old. Any infor<br>ed here, are intended for general info | ly affect their finances or lifestyle. Our gar<br>mation, statistics or editorials which origin<br>rmation purposes only. We accept no res | me rules do not allow any person<br>nate from third-party service<br>ponsibility for bets placed in |            |
|                               | Tenance of the                                                   | r same. Too are encouraged it                                                                                       | o read connernis and Co                                                                                           | national and thready Policy de                                                                                                    | ore proceeding. Hease exictly you an                                                                                        |                                                                                                    |                                                                                                    |            |
|                               | PLAY                                                             | RESPONSIBLY                                                                                                    | (WLA                                                                                                    | WORLD LOTTERY ASSOCIATIO                                                                                                    | 21                                                                                                    | Rec                                                                                                    | siplent of                                                                                          |            |

# Example of a Horse Racing bet for HR1. (Web/App)

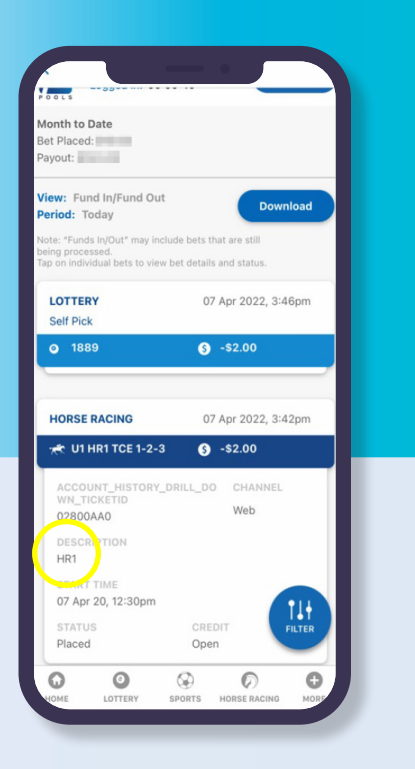

# PLAY RESPONSIBLY

| 2                                                                                  |                                                                                                    |                                    | Safer Play Our Services                                                                                                    | FAQ Corporate                                                        |                                                                                  |
|------------------------------------------------------------------------------------|----------------------------------------------------------------------------------------------------|------------------------------------|----------------------------------------------------------------------------------------------------|----------------------------------------------------------------------|----------------------------------------------------------------------------------|
| Sports Lottery                                                                     | Horse Racing Account                                                                                                    |                                    | Logged in: 00:01:27 LOG OUT                                                                                                    | Balance:                                                             |                                                                                  |
| My Account                                                                         | Home → My Account → Transaction History                                                                                                    |                                    |                                                                                                    |                                                                      |                                                                                  |
| Account Overview                                                                   | Transaction History                                                                                                    |                                    |                                                                                                    |                                                                      |                                                                                  |
| Account Update                                                                     |                                                                                                    |                                    |                                                                                                    |                                                                      |                                                                                  |
| Limit Management                                                                   | Month to Date<br>Bet Placed:                                                                                                    |                                    |                                                                                                    |                                                                      |                                                                                  |
| Self-Exclusion                                                                     | Payout:                                                                                                    |                                    |                                                                                                    |                                                                      |                                                                                  |
| Self-Assessment                                                                    | View                                                                                                    | Time Period                        |                                                                                                    | 054001                                                               |                                                                                  |
| Monthly Statement                                                                  |                                                                                                    | Last Month                         | ~                                                                                                    | SEARCH                                                               |                                                                                  |
| Transaction History                                                                | Note: "Funds In/Out" may include bets that                                                                                                    | t are still being processed. Click | '<' icon (last column) to view bet details and status.                                                                               |                                                                      |                                                                                  |
| Deposits                                                                           | Date & Time                                                                                                    |                                    |                                                                                                    |                                                                      |                                                                                  |
|                                                                                    |                                                                                                    | туре                               | Description                                                                                                    | Amount                                                               |                                                                                  |
| Withdrawals                                                                        | Sat, 2 Apr 2022, 7.10pm                                                                                                    | туре                               | Lottery bet payout                                                                                                    | Amount<br>+\$240.00                                                  | <                                                                                |
| Withdrawals TOTO Subscription                                                      | Sat, 2 Apr 2022, 7.10pm<br>Thu, 31 Mar 2022, 10.01pm                                                                                                    | туре                               | Jescription<br>Lottery bet payout<br>Hors, Racing bet stund                                                                          | Amount<br>+\$240.00<br>+\$5.00                                       | <<br><                                                                           |
| Withdrawals TOTO Subscription Live Streaming                                       | Sat, 2 Apr 2022, 7.10pm<br>Thu, 31 Mar 2022, 10.01pm<br>Thu, 31 Mar 2022, 10.01pm                                                                                      | Туре                               | Lottery bet payout<br>Lottery bet payout<br>Horse Racing bet suund<br>Horse Racing bet refund                                        | Amount<br>+\$240.00<br>+\$5.00<br>+\$5.00                            | <ul> <li></li> <li></li> <li></li> </ul>                                         |
| Withdrawals TOTO Subscription Live Streaming Subscription                          | Sat, 2 Apr 2022, 7.10pm<br>Thu, 31 Mar 2022, 10.01pm<br>Thu, 31 Mar 2022, 10.01pm<br>Thu, 31 Mar 2022, 10.01pm<br>Thu, 31 Mar 2022, 7.10pm                             | Type                               | Lottery bet payout<br>Horn: Racing bet refund<br>Horn: Racing bet refund<br>Lottery bet payout                                       | Amount<br>+\$240.00<br>+\$5.00<br>+\$5.00<br>+\$20,834.00            | <ul> <li></li> <li></li> <li></li> <li></li> <li></li> <li></li> <li></li> </ul> |
| Withdrawais<br>TOTO Subscription<br>Live Streaming<br>Subscription<br>Race Setting | Sat, 2 Apr 2022, 7.10pm<br>Thu, 31 Mar 2022, 10.01pm<br>Thu, 31 Mar 2022, 10.01pm<br>Thu, 31 Mar 2022, 10.01pm<br>Thu, 31 Mar 2022, 7.10pm<br>Thu, 31 Mar 2022, 2.56pm | Type                               | Lottery bet payout<br>Lottery bet payout<br>Hone Racing bet netund<br>Horse Racing bet retund<br>Lottery bet payout<br>TOTO Ordinary | Amount<br>+\$240.00<br>+\$5.00<br>+\$5.00<br>+\$50.834.00<br>-\$1.00 | <<br><<br><<br><<br><                                                            |

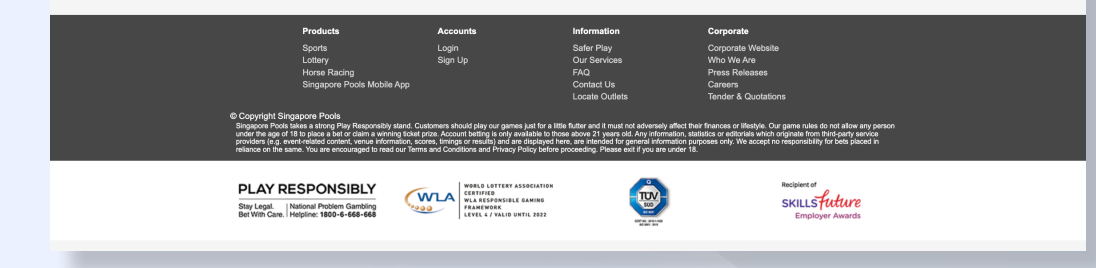

# WEB

• The description "Lottery bet payout" means this is a winning bet. To view the lottery bet payout details, click on the arrow icon (<) to expand the bet details.

# APP

• If you see a bet with a credit amount, it means it is a winning bet. Tap on the bet to expand the bet details.

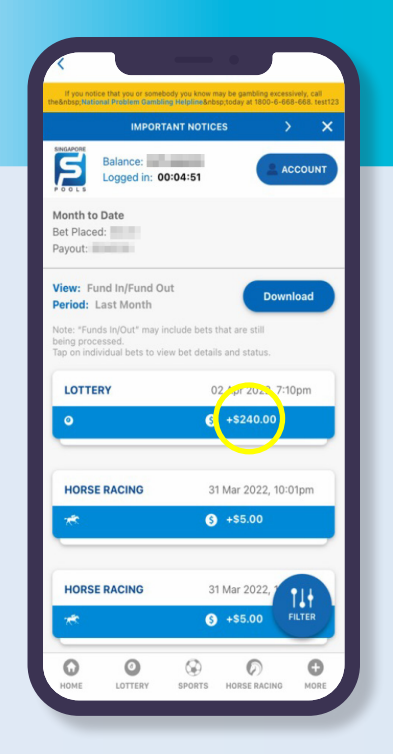

# **PLAY RESPONSIBLY**

| СН         |
|------------|
|            |
|            |
| ~          |
| arence No. |
|            |
|            |

### Question 1

How do I confirm the bet status after placing a bet?

\$ +\$5.00

0

HORSE RACIN

0

 $\odot$ 

SPORTS

0

0

### Answer 1

WEB: Click on the icon (<) to view the bet details. Bet Status 'Placed' shown in the bet details means that bet has already been placed.

APP: Tap on the selected bet to expand the transaction history. Bet status "Placed" shown in the bet details means that bet has already been placed.

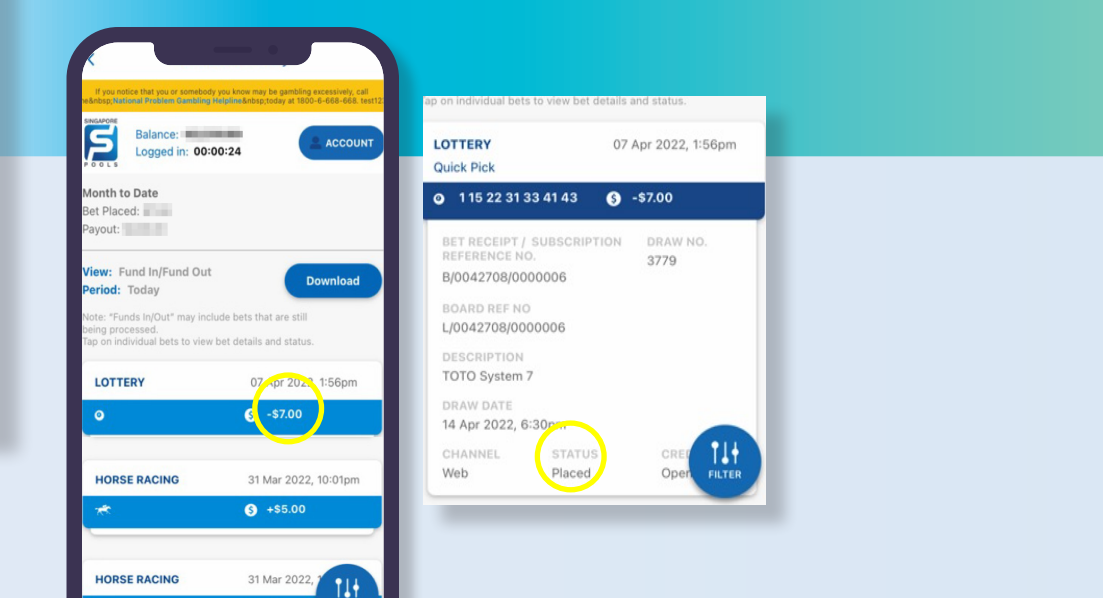

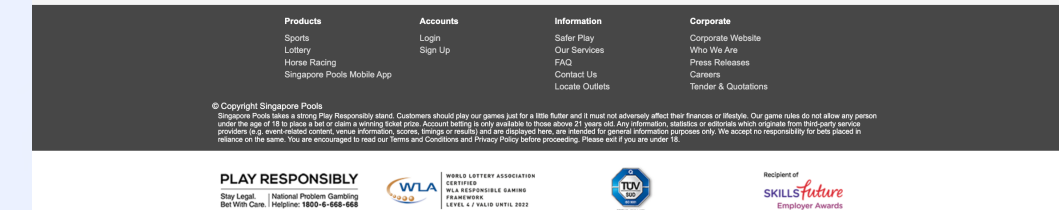

# PLAY RESPONSIBLY

| Safar Play Our Services        |                              |                                                                |                                                   |                               |                |                   | ices FAQ   | FAQ Corporate         |           |  |
|--------------------------------|------------------------------|----------------------------------------------------------------|---------------------------------------------------|-------------------------------|----------------|-------------------|------------|-----------------------|-----------|--|
| Sports Lottery                 | Horse Racing                 | Account                                                        |                                                   | Logged in:                    | 00:00:27       |                   | 8          | Balano                |           |  |
| My Account                     | Home -> My Acco              | ount -> Transaction History                                    |                                                   |                               |                |                   |            |                       |           |  |
| Account Overview               | Transaction                  | History                                                        |                                                   |                               |                |                   |            |                       |           |  |
| Account Update                 |                              |                                                                |                                                   |                               |                |                   |            |                       |           |  |
| Limit Management               | Month to Da<br>Bet Placed:   | te                                                             |                                                   |                               |                |                   |            |                       |           |  |
| Self-Exclusion                 | Payout:                      |                                                                |                                                   |                               |                |                   |            |                       |           |  |
| Self-Assessment                | View                         |                                                                | Time Period                                       |                               |                |                   |            |                       |           |  |
| Monthly Statement              | Fund In/F                    | und Out                                                        | Today                                             | ~                             |                |                   |            | SEAR                  | СН        |  |
| Transaction History            | Note: "Funds                 | In/Out" may include bets that                                  | are still being processe                          | ed. Click '<' icon (last colu | ımn) to view b | et details and sl | atus.      |                       |           |  |
| Deposits                       |                              | Date & Time                                                    |                                                   | Туре                          | D              | escription        |            | Amount                |           |  |
| Withdrawals                    |                              | Thu, 7 Apr 2022, 1.56p                                         | m                                                 |                               | TO             | TO System 7       |            | -\$7.00               | ~         |  |
| TOTO Subscription              | Draw No.                     | Draw Date                                                      | Selected By                                       | Bet Details                   | Status         | Channel           | Bet Receip | t / Subscription Refe | rence No. |  |
| Live Streaming<br>Subscription | 3779                         | Thu, 14 Apr 2022, 6.30pm                                       | Quick Pick                                        | 1,15,22,31,33,41,4            | Placed         | Web               |            | B/0042708/0000006     |           |  |
| Race Setting                   | Click here fo<br>2019, Trans | r Horse Racing transaction hi<br>action history from more than | story from 14 Apr to 14<br>6 months ago is availa | Oct PDF D                     | OWNLOAD        |                   | < Pre      | wious Next >          |           |  |
|                                | 6                            | Contect our Customer Servic                                    | a at 6786 6688 for help                           |                               |                |                   |            |                       |           |  |

### Question 2

I bought a Quick Pick TOTO bet, how do I know what are the TOTO numbers generated?

### Answer 2

\$ +\$5.00

0

0

 $\odot$ 

0

0

WEB: Click on the arrow icon (<) to view the bet details. The Quick Pick TOTO numbers will be shown in the bet details.

**APP:** Tap on the selected bet to expand the transaction history. The Quick Pick TOTO numbers will be shown in the bet details.

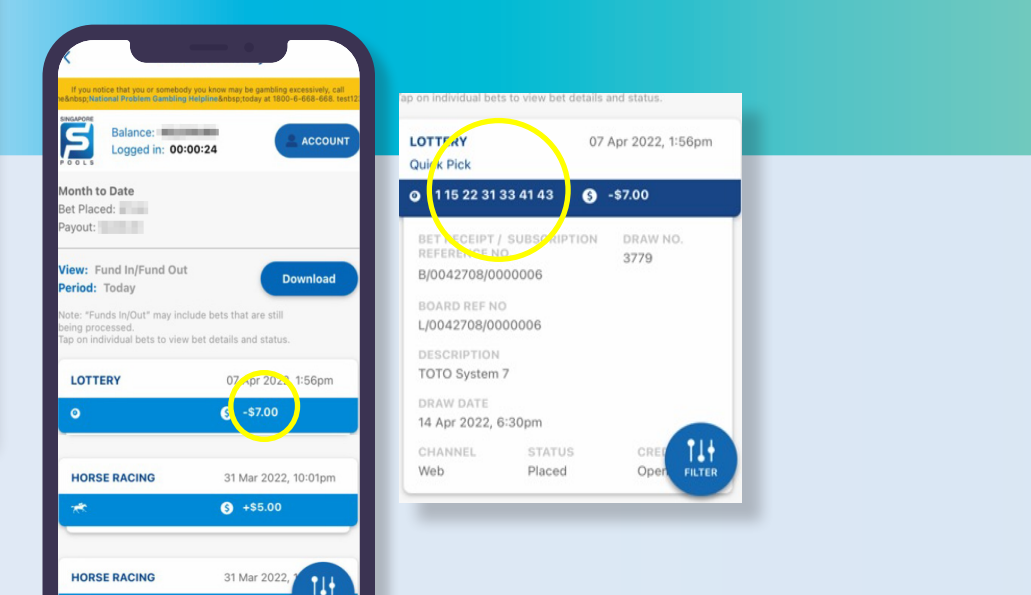

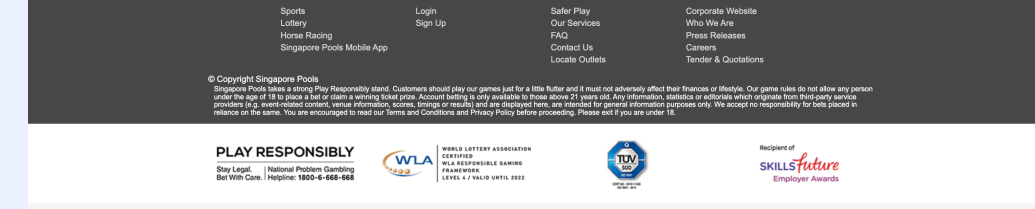

# PLAY RESPONSIBLY

| Horse Racing                | Account                                                                                                    |                                                                                                    | Logged in                                                                                                    | : 00:00:27 LOG OUT                                                                                                    | 8                                                                                                    | Balance                                                                                                    |                                                                                                    |
|-----------------------------|----------------------------------------------------------------------------------------------------|----------------------------------------------------------------------------------------------------|----------------------------------------------------------------------------------------------------|----------------------------------------------------------------------------------------------------|----------------------------------------------------------------------------------------------------|----------------------------------------------------------------------------------------------------|----------------------------------------------------------------------------------------------------|
| Home -> My Acco             | unt -> Transaction History                                                                                                    |                                                                                                    |                                                                                                    |                                                                                                    |                                                                                                    |                                                                                                    |                                                                                                    |
| Transaction H               | History                                                                                                    |                                                                                                    |                                                                                                    |                                                                                                    |                                                                                                    |                                                                                                    |                                                                                                    |
|                             |                                                                                                    |                                                                                                    |                                                                                                    |                                                                                                    |                                                                                                    |                                                                                                    |                                                                                                    |
| Month to Dat<br>Bet Placed: | e                                                                                                    |                                                                                                    |                                                                                                    |                                                                                                    |                                                                                                    |                                                                                                    |                                                                                                    |
| Payout:                     |                                                                                                    |                                                                                                    |                                                                                                    |                                                                                                    |                                                                                                    |                                                                                                    |                                                                                                    |
| View                        |                                                                                                    | Time Period                                                                                                    |                                                                                                    |                                                                                                    |                                                                                                    |                                                                                                    | _                                                                                                    |
| Fund In/Fu                  | ind Out                                                                                                    | Today                                                                                                    | ~                                                                                                    |                                                                                                    |                                                                                                    | SEARCI                                                                                                    | H                                                                                                    |
| Note: "Funds                | In/Out" may include bets that                                                                                                   | are still being proc                                                                                                    | essed. Click '<' icon (last col                                                                                                    | umn) to view bet details and                                                                                                    | d status.                                                                                                    |                                                                                                    |                                                                                                    |
|                             |                                                                                                    |                                                                                                    |                                                                                                    |                                                                                                    |                                                                                                    |                                                                                                    |                                                                                                    |
|                             | Date & Time                                                                                                    |                                                                                                    | Туре                                                                                                    | Description                                                                                                    |                                                                                                    | Amount                                                                                                    |                                                                                                    |
|                             | Date & Time<br>Thu, 7 Apr 2022, 3.46pm                                                                                          |                                                                                                    | Туре                                                                                                    | Description<br>4D Ordinary (Big & Sma                                                                                                    | ll)                                                                                                    | Amount<br>-\$2.00                                                                                                    | ~                                                                                                    |
| Draw No.                    | Date & Time<br>Thu, 7 Apr 2022, 3.46pm<br>Draw Date                                                                             | Selected By                                                                                                    | Type<br>Bet Details                                                                                                    | Description<br>4D Ordinary (Big & Sma<br>Status Channel                                                                                                    | lli)<br>Bet Receipt / S                                                                                                    | Amount<br>-\$2.00<br>ubscription Refere                                                                                                    | vnce No.                                                                                                    |
|                             | Horse Racing<br>Home → My Acco<br>Transaction I<br>Month to Dal<br>Bet Placed:<br>Payout:<br>View<br>Fund In/Fu<br>Note: "Funds | Horse Racing Account Home → My Account → Transaction History Transaction History Month to Date Bet Raced: Payout: View Fund In/Fund Out Note: "Funds In/Out" may include bets that | Horse Racing Account Hone → My Account → Transaction History Transaction History Month to Date Bet Pased: Payout: View Time Period Fund In/Fund Out ▼ Time Period Note: "Funds In/Out" may include bets that are still being proc | Horse Racing Account Logged in<br>Hone → My Account → Transaction History<br>Transaction History<br>Month to Date<br>Bet Pased:<br>Payout:<br>View Time Period<br>Fund In/Fund Out ▼ Time Period<br>Fund In/Fund Out ▼ Time Period | Horse Racing     Account     Logged in: 00:00/27     LOC OUT       Hone → My Account → Transaction History     Transaction History     Transaction History       Month to Date     Bet Flascet:     Payout:       View     Time Period       Fund In/Fund Out     Today       Note: "Funds In/Out" may include bets that are still being processed. Click "     Icon (last column) to view bet details and | Horse Racing     Account     Logged in: 00:00:27     Loo Out       Hone → My Account → Transaction History       Transaction History       Month to Date       Bet Flased:       Payout:       View       Time Period       Fund In/Fund Out       Today       Note: "Funds In/Out" may include bets that are still being processed. Click '< icon (last column) to view bet details and status. | Horse Racing     Account     Logged in: 00:00:27     Loc our     Balance       Hone → My Account → Transaction History     Transaction History       Transaction History       Month to Date       Bet Flaced:       Payout:       View       Time Period       Fund In/Fund Out       Today       SEARC       Note: "Funds In/Out" may include bets that are still being processed. Click '< icon (last column) to view bet details and status. |

### Question 3

Why am I not able to see the 4-D numbers from transaction history?

# Answer 3

WEB: Click on the arrow icon (<) to view the bet details. The 4-D number numbers will be shown in the bet details.

APP: Tap on the selected bet to expand the transaction history. The 4-D number numbers will be shown in the bet details.

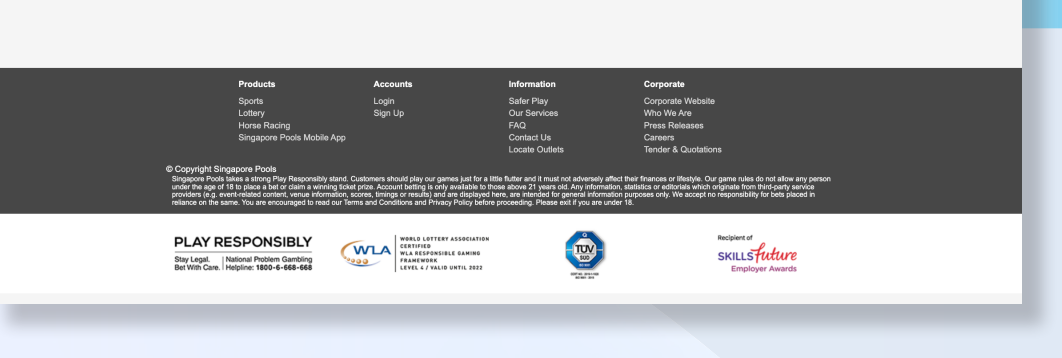

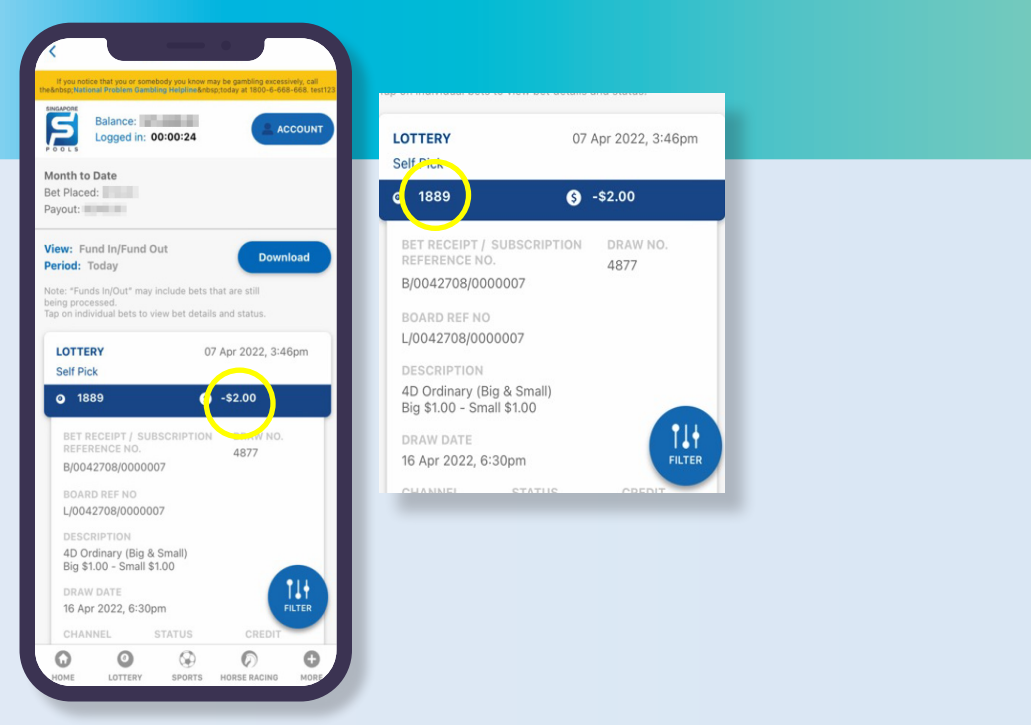

# PLAY RESPONSIBLY

| S                   |                                            |                                      | Safer Play Our Services                                | FAQ Corporate ENG 中文 |
|---------------------|--------------------------------------------|--------------------------------------|--------------------------------------------------------|----------------------|
| Sports Lottery      | Horse Racing Account                       |                                      | Logged in: 00:01:27 LOG OUT                            | Balance:             |
| My Account          | Home → My Account → Transaction History    |                                      |                                                        |                      |
| Account Overview    | Transaction History                        |                                      |                                                        |                      |
| Account Update      |                                            |                                      |                                                        |                      |
| Limit Management    | Month to Date<br>Bet Placed:               |                                      |                                                        |                      |
| Self-Exclusion      | Payout:                                    |                                      |                                                        |                      |
| Self-Assessment     | View                                       | Time Period                          |                                                        |                      |
| Monthly Statement   | Funa In/Funa Out                           | Last Month                           | $\checkmark$                                           | SEARCH               |
| Transaction History | Note: "Funds In/Out" may include bets that | t are still being processed. Click ' | '<' icon (last column) to view bet details and status. |                      |
| Deposits            | Date & Time                                | Туре                                 | Description                                            | Amount               |
| Withdrawals         | Sat, 2 Apr 2022, 7.10pm                    |                                      | Lottery bet payout                                     | +\$240.00            |
| TOTO Subscription   | Thu, 31 Mar 2022, 10.01pm                  |                                      | Horse Racing bet refind                                | +\$5.00 <            |
| Live Streaming      | Thu, 31 Mar 2022, 10.01pm                  |                                      | Horse Racing bet refund                                | +\$5.00 <            |
| Cubserpriori        | Thu, 31 Mar 2022, 7.10pm                   |                                      | Lottery bet payout                                     | +\$20,834.00 <       |
| Race Setting        | Thu, 31 Mar 2022, 2.56pm                   |                                      | TOTO Ordinary                                          | -\$1.00 <            |
|                     |                                            |                                      |                                                        |                      |

### **Question 4**

How can I check if there are any winnings from my bets?

# Answer 4

**WEB:** The description "Lottery bet payout" means this is a winning bet. To view the lottery bet payout details, click on the icon (<) to expand the transaction history.

APP: The winning bet has a credit amount shown on the bet. Tap on the bet to expand the bet details.

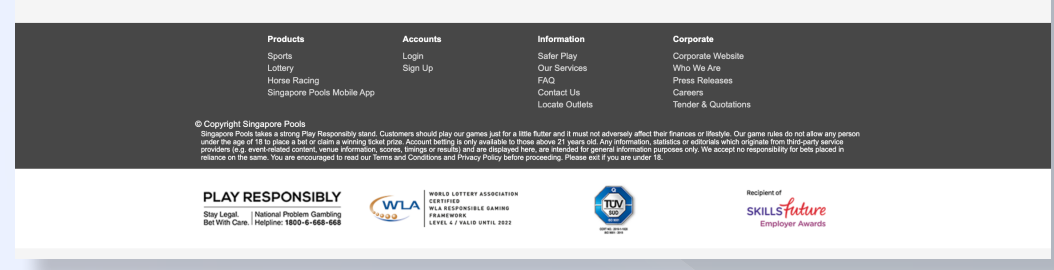

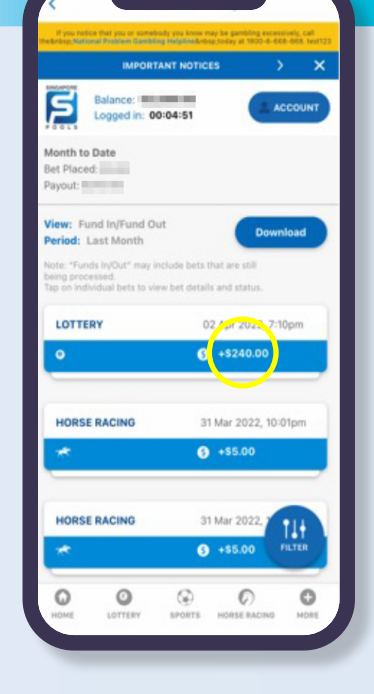

## **PLAY RESPONSIBLY**

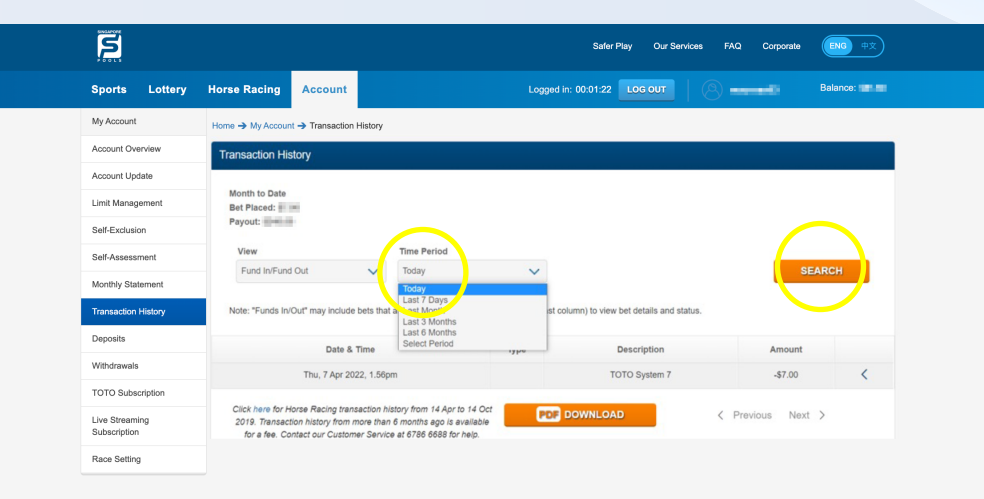

# Products Accounts Information Corporate Sign Sign Corporate Safer Play Carporate Sign Sign Corporate Safer Play Carporate Homas Rang Sign Corporate Pros Ralasas Corporate Corporate Corporate Homas Rang Corporate Pros Ralasas Corporate Corporate Corporate Bigs Corporate Corporate Corporate Corporate Corporate Corporate Bigs Corporate Corporate Corporate Bigs Corporate Corporate Corporate Corporate Corporate Corporate Bigs Corporate Corporate Corporate Corporate Corporate Corporate Bigs Corporate Corporate Corporate Corporate Corporate Corporate Bigs Corporate Corporate Corporate Corporate Corporate Corporate Bigs Corporate Corporate Corporate Corporate Corporate Corporate Corporate Corporate Corporate Corporate Corporate Corporate Corporate Corporate Corporate Corp

# PLAY RESPONSIBLY

Stay Legal. | National Problem Gambling Bet With Care. | Helpline: **1800-6-668-668** 

### **Question 5**

I placed a bet yesterday and saw it on the transaction history. How come the bet is missing when I login today?

### Answer 5

WEB: The view for "Time Period" is always default to "Today" and the time period is based on transaction date. You need to set the Time Period for your search and click 'Search'.

**APP:** Tap on "Filter" button if you want to view transaction history for other time periods. Set the time period for your search and tap 'Apply'.

| fem Gambling Helpline today at 180    | 0-6-668-668. test12 | CANCEL                                                                                    | Filter                                                                                 | CLEAR ALL                                        |
|---------------------------------------|---------------------|-------------------------------------------------------------------------------------------|----------------------------------------------------------------------------------------|--------------------------------------------------|
| PORTANT NOTICES                       | > ×                 | View                                                                                      |                                                                                        |                                                  |
| 00:00:59                              | ACCOUNT             | Fund In/Fund Ou                                                                           | t                                                                                      | ۲                                                |
|                                       |                     | Time Period                                                                               |                                                                                        |                                                  |
|                                       |                     | Last Month                                                                                |                                                                                        | ۲                                                |
| <b>t</b><br>clude bets that are still |                     | Click here for Horse Ra<br>Oct 2019. Transaction<br>available for a fee. Con<br>for help. | cing transaction history fr<br>history from more than 6 r<br>tact our Customer Service | om 14 Apr to 14<br>nonths ago is<br>at 6786 6688 |
| t details and status                  |                     |                                                                                           | Apply                                                                                  |                                                  |
|                                       |                     | /                                                                                         | $\frown$                                                                               | _                                                |
| esults found.                         |                     |                                                                                           | lo results found.                                                                      | Done                                             |
|                                       |                     |                                                                                           |                                                                                        | Done                                             |
|                                       |                     |                                                                                           | Today                                                                                  |                                                  |
|                                       | FILTER              |                                                                                           | Last 7 Days                                                                            |                                                  |
|                                       | -                   | 1                                                                                         | ast 3 Months                                                                           |                                                  |
| 0                                     |                     |                                                                                           | ast 6 Months                                                                           |                                                  |

0

# PLAY RESPONSIBLY

Stay Legal. National Problem Gambling Bet With Care. Helpline: 1800-6-668-668

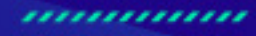

0

÷

SINGAPOREPOOLS.COM